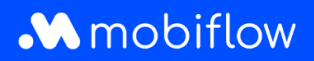

# Split billing set-up for employees (without account)

#### Step 1: Nice, you received an email with split billing code!

You just received an e-mail from Mobiflow containing a split billing code. The idea now is to link this code to your charging station or charging cable, so that your home charging sessions are registered as split billing sessions and your employer can reimburse these sessions.

| <i>w</i> .                                                                                                    |                                                                                                    |
|----------------------------------------------------------------------------------------------------|----------------------------------------------------------------------------------------------------|
| mobiflow                                                                                                    |                                                                                                    |
| Beste werknemer,                                                                                                    |                                                                                                    |
| Je werkgever nodigt je uit om split<br>om je te vergoeden voor het oplac<br>werkgever hebt ontvangen.                                                                     | billing te activeren op je laadstation. Split billing stelt je werkgever in staat<br>Ien van je elektrische auto thuis, met behulp van de laadpas die je van je                                                                                                    |
| Wat moet je hiervoor doen? Regis                                                                                                    | treer je of meld je aan op het Mobiflow platform met onderstaande                                                                                                    |
| Gebruikersnaam: je privé-e-mail Split billing code: HMWRGB3HG                                                                                                    | adres waarop je deze e-mail ontving.<br>B5KQ62Z. Opgelet, deze code is hoofdlettergevoelig.                                                                                                    |
| Welke gegevens h <del>eb je nog nodig</del><br>• Het serienummer van je laadstat<br>• Je laadpasnummer<br>• Je bankrekeningnummer                                         | alvorens je je kan registreren?<br>ion (Charge box ID)                                                                                                    |
| Indien je laadstation reeds geregis<br>om split billing te activeren. Klik <u>hi</u><br>Indien je je laadstation nog niet ge<br>registreren: <u>https://example.com/r</u> | streerd is op het Mobiflow platform, gelieve je split billing code in te geven<br><u>er voor</u> een korte handleiding.<br>registreerd hebt op het Mobiflow platform, kan je deze link volgen om te<br><u>egistration-link</u> . Klik <u>hier</u> voor een korte handleiding. |
| Heb je nog vragen of wens je mee                                                                                                    | er informatie? Klik hier voor een algemene FAQ over split billing.                                                                                                    |
| Nog een fijne dag!<br>Mobiflow                                                                                                    |                                                                                                    |
| Mobiflow<br>Sassevaartstraat 46, bus 204, 9000 (                                                                                                    | Gent (België)                                                                                                    |
| E-mail: info@mobiflow.be<br>Telefoon: +32 (0)9 296 45 45<br>btw-nummer: BE0648837849                                                                                      |                                                                                                    |

 <u>Do you already have a Mobiflow account</u>? Log in to the Mobiflow platform and link the code to your charging station or charging cable. If necessary, click <u>here</u> for a short guide. Home charging sessions are now registered as split billing home charging sessions!

! Please note, if when logging in you get the message 'This split billing code belongs to another account', you must register as a new customer and follow the steps below.

Deze split-billing code hoort bij een ander account.

• You don't have a Mobiflow account yet? Then go to Step 2.

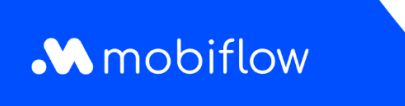

## Step 2: Register as a new customer

Click on the link in the e-mail in Step 1 that takes you to the Mobiflow platform. Choose the option 'I am a new customer' and fill in your details. Click on Continue.

| Ik ben een nieuwe klant                                                      |                           |  |
|------------------------------------------------------------------------------|---------------------------|--|
| Ik wens me te registreren als een pa<br>Ik wens me te registreren als een be | rticulier.<br>drijf.      |  |
| Titel                                                                        | ● Dhr/Mevr ○ Dhr. ○ Mevr. |  |
| Voornaam                                                                     |                           |  |
| Achternaam                                                                   |                           |  |
| E-mailadres*                                                                 |                           |  |
| Telefoon                                                                     |                           |  |
| Taal*                                                                        | Nederlands •              |  |
| Adam                                                                         |                           |  |
| Adres                                                                        |                           |  |
| Postcode                                                                     |                           |  |
| Stad                                                                         |                           |  |
| Land                                                                         | België -                  |  |
| Ga verder                                                                    |                           |  |

## Step 3: Register your charging station

Register your charging station that you use for your home charging sessions. You do this by entering the serial number of your charging station in the field shown here. Please note that this field is case-sensitive. Then click *Continue*.

| Registreer een toestel                                                                               |  |
|----------------------------------------------------------------------------------------------------|--|
| Geef het serienummer of het OCPP Charge Box ID van het toestel in*                                   |  |
| Het serienummer kan teruggevonden worden op het label aan de onderkant van het toestel.<br>Ga verder |  |

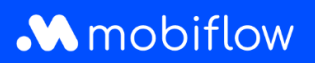

## Step 4: Set the location of your charging device

Set the location of your charging device by filling in the fields below. Then click Choose contract.

| Stel de locatie van het toestel in    |                                                                                              |  |  |  |
|---------------------------------------|----------------------------------------------------------------------------------------------|--|--|--|
| Waar is je laadstation geïnstalleerd? |                                                                                              |  |  |  |
| Naam van het station*                 |                                                                                              |  |  |  |
|                                       | De naam van de locatie (laadstation).                                                        |  |  |  |
| Adres                                 |                                                                                              |  |  |  |
| Postcode                              |                                                                                              |  |  |  |
| Stad                                  |                                                                                              |  |  |  |
| Land*                                 | België                                                                                       |  |  |  |
| Timezone*                             | Europe/Brussels                                                                              |  |  |  |
| Breedtegraad*                         | 51.0544728                                                                                   |  |  |  |
| Lengtegraad*                          | 4.631550799999999                                                                            |  |  |  |
| Contractinformatie                    |                                                                                              |  |  |  |
| Contact telefoon                      |                                                                                              |  |  |  |
| Contactpersoon                        |                                                                                              |  |  |  |
|                                       | De persoon die kan gecontacteerd worden wanneer er een probleem voordoet met het laadstation |  |  |  |
| Toegankelijkheid                      |                                                                                              |  |  |  |
| Openingsuren                          |                                                                                              |  |  |  |
| Verdieping                            |                                                                                              |  |  |  |
| Aantal parkeerplaatsen voor auto's    |                                                                                              |  |  |  |
| Aantal parkeerplaatsen voor motors    |                                                                                              |  |  |  |
| Aantal parkeerplaatsen voor fietsen   |                                                                                              |  |  |  |
| Kies contract                         |                                                                                              |  |  |  |

Mobiflow Sassevaartstraat 46/204 9000 Gent +32 (0)9 296 45 45 info@mobiflow.be www.mobiflow.be BE0648.837.849 BE 23 0017 8027 9291 BIC: GEBABEBB

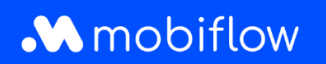

## Step 5: Choose your contract

Your employer has chosen a contract for you. Click Continue.

## **Step 6: Confirm your registration**

You get an overview of your account and contact information, the details of your registered charging station and the type of contract. After you have checked these details, click *Register*.

|                           | Naam              | Suana Van der Veken          |
|---------------------------|-------------------|------------------------------|
|                           | E-mail            | suana@hotmail.be             |
|                           | Telefoon          | +32485381832                 |
|                           | Adres             | Molenlei 11, 2580, Putte, AF |
| estel                     |                   |                              |
| Serienummer               | BC07-1712907      |                              |
| Modelnummer               | BC.APEZ.P.3.32.22 |                              |
| Туре                      | Laadpunt          |                              |
| Verbonden                 | Ja                |                              |
| Aansluiting               | Vaste kabel       |                              |
| Type 2 - 3 x 32A (230V)   | Nee               |                              |
| Type 2 - 3 x 32A (230V)   | Nee               |                              |
| ntract                    |                   |                              |
| essional @ Home           |                   |                              |
| 0 per maand, per laadpunt |                   |                              |

Congratulations! Home charging with split billing can begin!If you have any questions, we will be happy to help: info@mobiflow.be of +32 (0)9 296 45 45

Mobiflow Sassevaartstraat 46/204 9000 Gent +32 (0)9 296 45 45 info@mobiflow.be www.mobiflow.be BE0648.837.849 BE 23 0017 8027 9291 BIC: GEBABEBB